## راهنمای تنظیم سرویس

## پست الکترونیک دانشگاه علوم پزشکی اصفهان بر روی نرمافزار

Microsoft Outlook

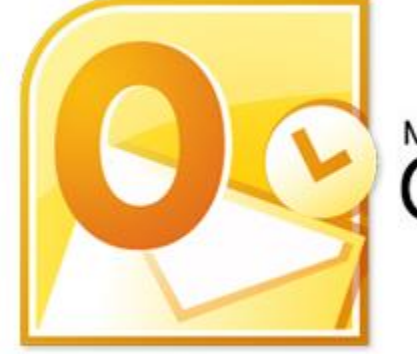

Microsoft<sup>®</sup>

ابتدا برنامه Outlook را اجرا نموده و وارد زبانه File شوید.

سپس طبق تصویر زیر به قسمت Account Settings وارد می شویم.

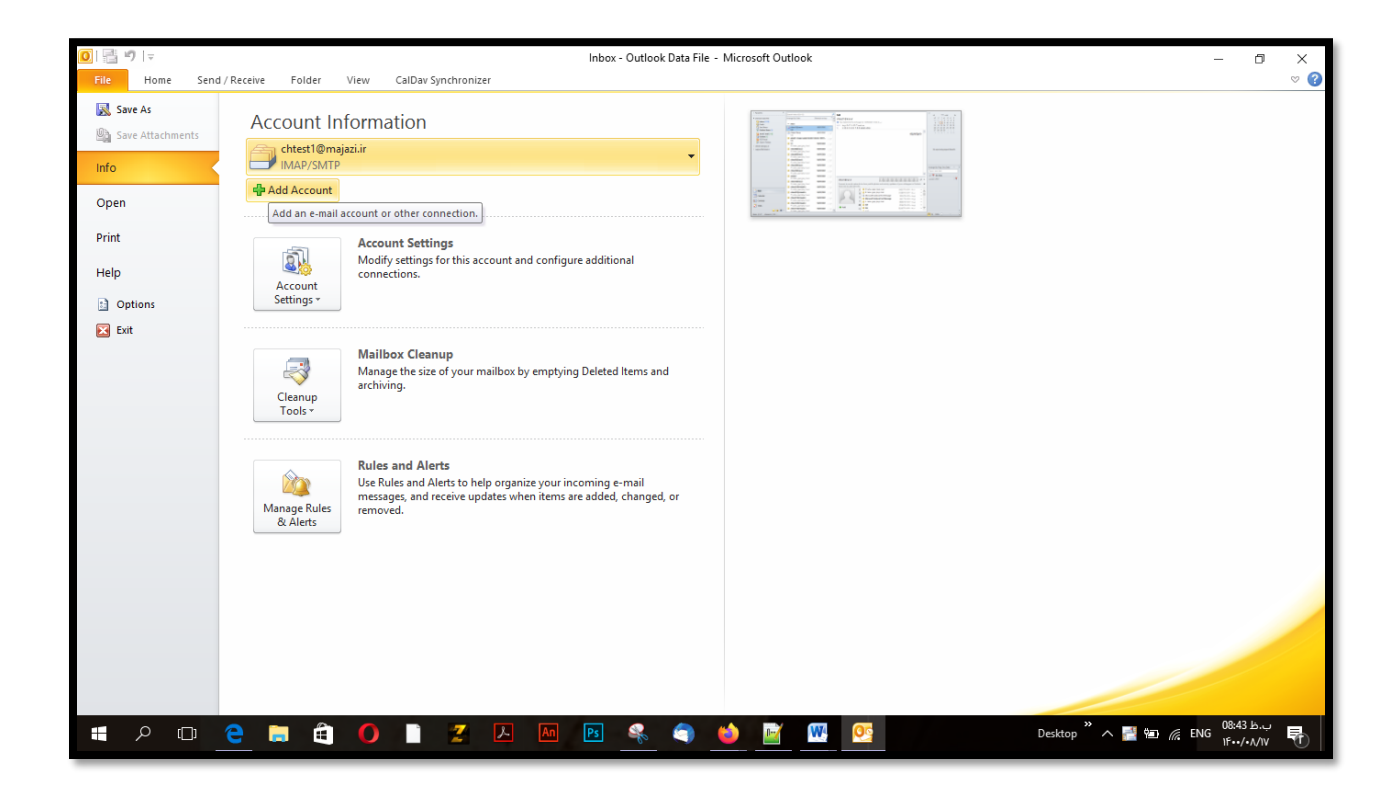

## همان طور که ملاحظه می کنید، بر روی دکمه New کلیک کرده و گزینه Manually configure server setting or additional server types را انتخاب نمایید.

| Add Account                                                   |                                               |   |
|---------------------------------------------------------------|-----------------------------------------------|---|
| Add Account                                                   |                                               | > |
| Auto Account Setup<br>Manual setup of an account or connect t | o other server types.                         | ž |
| ) Email <u>A</u> ccount                                       |                                               |   |
| Your Name:                                                    |                                               |   |
| Example: Ellen A                                              | ams                                           |   |
| Email Address:                                                |                                               |   |
| Example: ellen@                                               | ontoso.com                                    |   |
| Password:                                                     |                                               |   |
| Retype Password:                                              |                                               |   |
| Type the passue                                               | wour Internet service provider has given you. |   |
| Manual setup or additional server type                        |                                               |   |
|                                                               |                                               |   |

در قسمت بعدی گزینه Internet E-mail را انتخاب نمایید. توجه داشته باشید که در نسخه های مختلف outlook ممکن است این گزینه جابجا شده باشد که در این صورت گزینه POP or IMAP و یا گزینه های مشابه را انتخاب فرمایید.

| ail Dat | a Files RSS Feeds SharePoint Lists Internet Calendars Published Calendars Address Books |   |
|---------|-----------------------------------------------------------------------------------------|---|
| Choo    | d Account<br>ose Your Account Type                                                      | > |
|         | O Microsoft 365<br>Automatic setup for Microsoft 365 accounts                           |   |
|         | Email Address:<br>Example: ellen@contoso.com                                            |   |
|         | POP or IMAP     Advanced setup for POI or IMAP email accounts                           |   |
| 6       | Exchange ActiveSync     Advanced setup for services that use Exchange ActiveSync        |   |
|         |                                                                                         |   |
|         |                                                                                         |   |
|         |                                                                                         |   |

طبق تصویر زیر در مرحله بعدی می بایست در قسمت User Information ، نام و نام کاربری (با ذکر دامنه) را وارد نمایید. لازم به ذکر است که هر جایی نیاز به وارد کردن نام کاربری (آدرس پست الکترونیک) است، می بایست نام کاربری به طور کامل همراه با دامنه وارد گردد. در بخش Server Information ، ابتدا در بخش Account Type نوع پروتکل را انتخاب نمایید که در تصویر زیر پروتکل imap انتخاب شده است. برای قسمتهای Incoming mail server، مقدار Incoming mail server، مقدار outgoing mail server و mui.ac.ir

در قسمت Logon Information ، برای User Name نام کاربری خود را به صورت کامل (با ذکر دامنه) و برای Password ، رمز عبور خود را وارد نمایید.

پس از انجام تنظیمات فوق، وارد بخش More Settings شوید تا تنظیمات نهایی را انجام دهید.

| Iser Information            |                           | Test Account Settings                                       |
|-----------------------------|---------------------------|-------------------------------------------------------------|
| our Name:                   |                           | We recommend that you test your account to ensure that      |
| mail Address:               | d <b>ahara</b> @mui.ac.ir | the entries are correct.                                    |
| erver Information           |                           |                                                             |
| ccount Type:                | POP3                      | Test Account Settings                                       |
| ncoming mail server:        | mail.mui.ac.ir            | Automatically test account settings when Next<br>is clicked |
| utgoing mail server (SMTP): | smtp.mui.ac.ir            | Deliver new messages to:                                    |
| ogon Information            |                           | New Outlook Data File                                       |
| <u>I</u> ser Name:          | @mui.ac.ir                | O Existing Outlook Data File                                |
| assword:                    | *******                   | Browse                                                      |
| ⊠ <u>R</u> er               | member password           |                                                             |
|                             |                           |                                                             |

پس از کلیک بر روی گزینه More Settings پنجره Internet E-mail Setting باز می شود. ابتدا در زبانه My outgoing server (SMTP) requires authentication را کزینه Outgoing Server را نیز انتخاب انتخاب نمایید. سپس گزینه Log on to incoming mail server before sending mail را نیز انتخاب نمایید. (مطابق تصویر زیر)

| -  |                                              | -                   |                            |             |        | 1                                  |                                                                          |
|----|----------------------------------------------|---------------------|----------------------------|-------------|--------|------------------------------------|--------------------------------------------------------------------------|
| 20 |                                              | General Outgoing S  | erver Advanced             |             |        |                                    |                                                                          |
| -  |                                              | ✓ My outgoing serve | er (SMTP) requires authent | ication     |        |                                    |                                                                          |
|    | POI                                          | OUse same settin    | ngs as my incoming mail s  | erver       |        |                                    |                                                                          |
|    |                                              | O Log on using      |                            |             |        |                                    |                                                                          |
|    |                                              | User Name:          |                            |             |        |                                    |                                                                          |
|    | User                                         | Password:           |                            |             |        | ettir                              | ngs                                                                      |
|    | Your                                         |                     | Remember password          |             |        | d tha                              | at you test your a                                                       |
|    | Emai                                         | Require Se          | cure Password Authentica   | tion (SPA)  |        | corr                               | rect.                                                                    |
|    | Serv                                         | Log on to inco      | ming mail server before se | ending mail |        |                                    |                                                                          |
|    | 1000                                         |                     |                            |             |        | Sett                               | tings                                                                    |
|    | Acco                                         |                     |                            |             |        |                                    | -                                                                        |
|    | Inco                                         |                     |                            |             |        | tical                              | ly test account se                                                       |
|    | Inco<br>Outç                                 |                     |                            |             |        | tical<br>d<br>essa                 | ly test account se<br>ges to:                                            |
|    | Inco<br>Outo                                 |                     |                            |             |        | tical<br>d<br>essa                 | ly test account se<br>ges to:<br>ok Data File                            |
|    | Inco<br>Out <u>c</u><br>Logo<br>User         |                     |                            |             |        | tical<br>d<br>essa<br>itloo<br>Out | ly test account se<br>g <b>es to:</b><br>Ik Data File<br>tlook Data File |
|    | Inco<br>Out <u>e</u><br>Loge<br>User<br>Pass |                     |                            |             |        | tical<br>d<br>essa<br>ntloo<br>Out | ly test account se<br>ges to:<br>k Data File<br>tlook Data File          |
|    | Inco<br>Outo<br>Logo<br>User<br>Pass         |                     |                            | ок          | Cancel | tical<br>d<br>essa<br>itloo<br>Out | ly test account se<br>ges to:<br>k Data File<br>tlook Data File          |
|    | Inco<br>Outo<br>Logo<br>User<br>Pass         |                     |                            | OK C        | Cancel | tical<br>d<br>essa<br>itloo<br>Out | ly test account se<br>ges to:<br>lk Data File<br>tlook Data File         |

سپس وارد بخش Advanced شوید و در قسمت Incoming server (POP3) و Incoming server (POP3) و Outgoing server

مقدار incoming برابر با 995 و مقدار outgoing برابر با ۴۶۵ می باشد.

| POP and IMAP Account Settin<br>Enter the mail server settings                                                               | Internet Email Settings                                                                                                    | 米                             |
|----------------------------------------------------------------------------------------------------|----------------------------------------------------------------------------------------------------|-------------------------------|
| User Information<br>Your Name: c<br>Email Address: c<br>Server Information<br>Account Type: p<br>Incoming mail server: n    | General Outgoing Server Advanced Server Port Numbers This server (POP3): 995 Use Defaults This server requires an encrypted connection (SSL/TLS) Outgoing server (SMTP): 465 Use the following type or encrypted connection Server Timeouts Short Long 1 minute | t to ensure that<br>when Next |
| Outgoing mail server (SMTP):       s         Logon Information       g         User Name:       c         Password:       * | Delivery<br>Leave a copy of messages on the server<br>Remove from server after 14 days<br>Remove from server when deleted from 'Deleted Items'                                                                                                    | Browse                        |
| ☑ <u>R</u> em<br>□ Reguire logon using Secure F<br>(SPA)                                                                    | OK Cancel                                                                                                    | re Settings                   |
| L                                                                                                    | < <u>B</u> ack <u>N</u> ext > Cancel                                                                                                    | Help                          |

توجه داشته باشید که گزینه (This Server requires an encrypted connection (SSL فعال باشد.

برای گزینه Use the following type of encrypted connection نیز مقدار SSL را انتخاب نمایید.

سپس با ثبت تنظیمات و انتخاب کلید ok به صفحه قبل باز می گردیم.

در مرحله بعدی گزینه Test Account Settings را انتخاب کنید و پس از اطمینان از تکمیل و درستی تست بر روی Next کلیک کنید.

| Test Account Settings                                                                                                   |                                                                                                    |                                        |                                                                                                 |
|----------------------------------------------------------------------------------------------------|----------------------------------------------------------------------------------------------------|----------------------------------------|-------------------------------------------------------------------------------------------------|
|                                                                                                    |                                                                                                    |                                        |                                                                                                 |
| Congratulations! All test<br>continue.                                                                                  | s completed successfully. Click Clo                                                                                                    | oseto                                  | Stop                                                                                            |
|                                                                                                    |                                                                                                    | C                                      | lose                                                                                            |
| Tasks Errors                                                                                                    |                                                                                                    |                                        | a test your account to ensure that                                                              |
| Tasks                                                                                                    |                                                                                                    | status                                 |                                                                                                 |
| 1                                                                                                    | g mail server (POP3) Col                                                                                                    | mpleted                                |                                                                                                 |
| <ul> <li>Log onto incoming</li> </ul>                                                                                   |                                                                                                    |                                        |                                                                                                 |
| <ul> <li>Log onto incoming</li> <li>Send test email me</li> </ul>                                                       | essage Col                                                                                                    | mpleted                                | ···                                                                                             |
| <ul> <li>Log onto incoming</li> <li>Send test email me</li> </ul>                                                       | essage Col                                                                                                    | mpleted                                | t account <u>s</u> ettings when Next                                                            |
| ✓ Log onto incomin<br>✓ Send test email me                                                                              | essage Co                                                                                                    | mpleted                                | t account <u>s</u> ettings when Next                                                            |
| Send test email me                                                                                                    | essage Co                                                                                                    | mpleted                                | t account <u>s</u> ettings when Next<br>p:<br>utlook Data File                                  |
| Log onto incoming<br>Send test email me<br>Logon Information                                                            | essage Co                                                                                                    | ● Ne <u>w</u> O<br>○ E <u>x</u> isting | utlook Data File<br>g Outlook Data File                                                         |
| Log onto incoming<br>Send test email me<br>Logon Information<br>User Name:<br>Password:                                 | contraction contraction contra | Mew O     Existing                     | utlook Data File<br>g Outlook Data File                                                         |
| Log onto incoming<br>Send test email me<br>Logon Information<br>User Name:<br>Password:                                 | Con<br>Con<br>Con<br>Con<br>Con<br>Con<br>Con<br>Con                                                                                                    | New O     Existing                     | utlook Data File<br>g Outlook Data File                                                         |
| Log onto incoming<br>Send test email me<br>Logon Information<br>User Name:<br>Password:                                 | Con<br>Con<br>Con<br>Con<br>Con<br>Con<br>Con<br>Con                                                                                                    | New O     Existing                     | utlook Data File<br>g Outlook Data File<br>Browse                                               |
| Log onto incoming<br>Send test email me<br>Logon Information<br>User Name:<br>Password:<br>Reguire logon using<br>(SPA) | Con<br>Con<br>Con<br>Con<br>Con<br>Con<br>Con<br>Con                                                                                                    | New O     D     Existing               | utlook Data File<br>g Outlook Data File<br>Browse                                               |
| Log onto incoming     Send test email me  Logon Information User Name: Password: Reguire logon using (SPA)              | Con<br>Con<br>Con<br>Con<br>Con<br>Con<br>Con<br>Con                                                                                                    | New O     Existing                     | t account <u>s</u> ettings when Next<br>p:<br>utlook Data File<br>g Outlook Data File<br>Browse |

نکته: در صورتی که در این مرحله هر دو Task تکمیل نشد ممکن است بخشی از تنظیمات شامل نام کاربری و کلمه عبور و یا تنظیمات سرور به طور کامل و صحیح انجام نگرفته باشد که می بایست مجددا مورد بازبینی قرار گیرد. در صورت نبود مشکل در نهایت روی گزینه Finish کلیک کنید.

| Change Account                                           | X             |
|----------------------------------------------------------|---------------|
| Vou're all set!                                          |               |
| We have all the information we need to set up your accou | unt.          |
|                                                          |               |
|                                                          |               |
|                                                          |               |
|                                                          |               |
|                                                          |               |
|                                                          |               |
|                                                          |               |
|                                                          | < Back Finish |